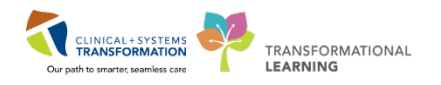

## **Creating, Editing and Deleting Commands**

## Introduction

Fluency Direct offers the ability to create commands that can be used to insert snippets of text, perform keyboard shortcuts, mouse clicks, and more. This can save time by automating repetitive tasks and reducing the amount of information that must be re-dictated.

## How to Create a Command

• From the Fluency 'Direct control bar', select 'Commands' from the menu.

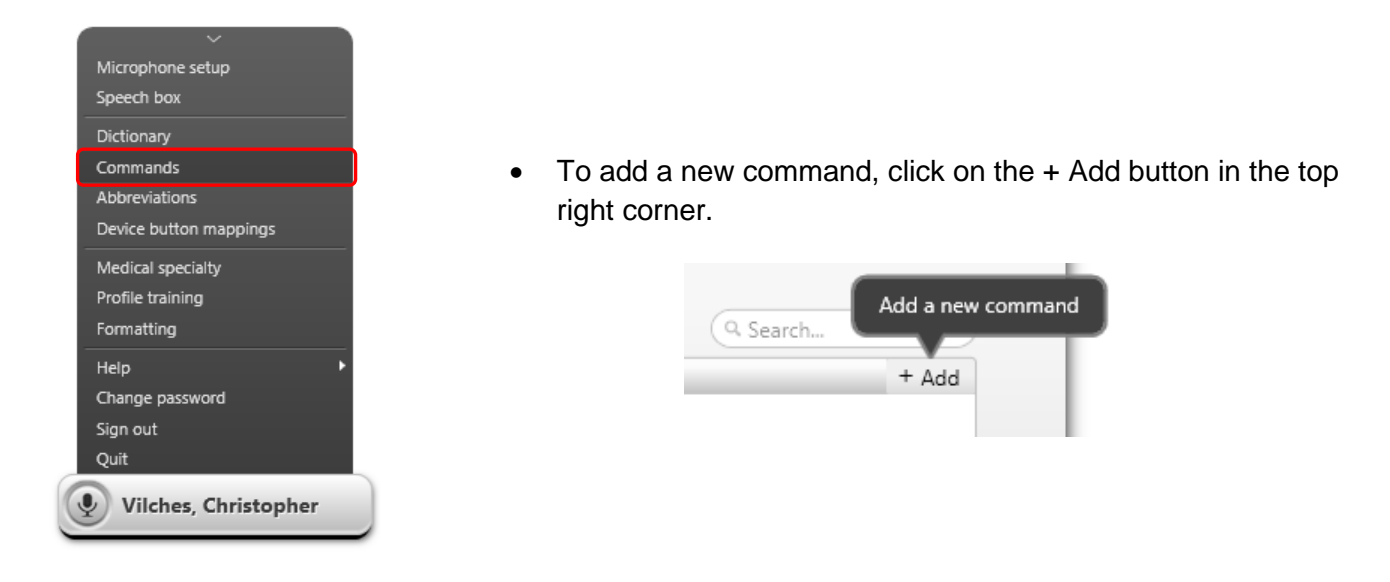

• The 'Add a command' window appears.

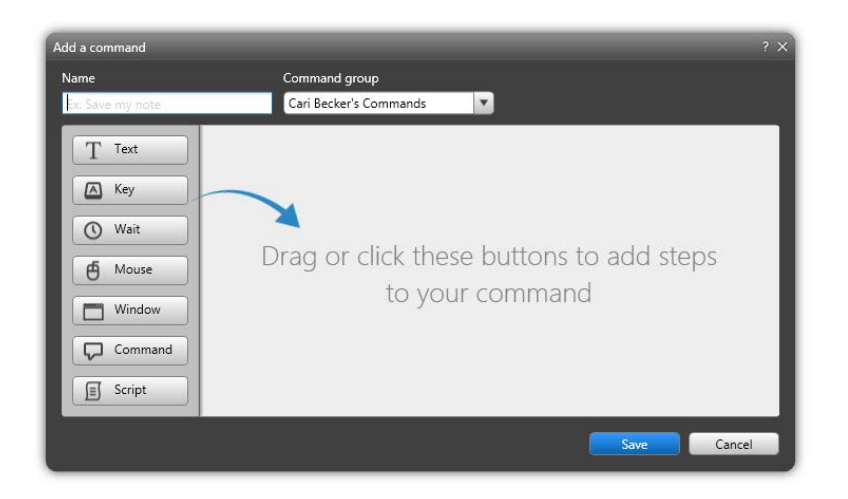

 The command name is an important step because this is the speech command (eg. what is dictated) that will activate the command. Keep command names simple and relative to the command action or results.

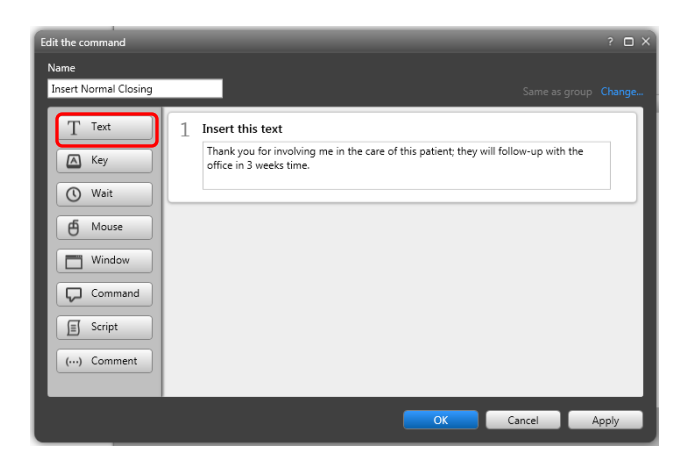

 The Text option allows the user to create text snippets (also referred to as autotext). A text snippet is a piece of text that is inserted into a document during dictation on a regular basis.

CLINICAL+SYSTEMS TRANSFORMATION

TRANSFORMATIONAL

LEARNING

 Click 'OK' to save the command; clicking 'Apply' will save the command and keep the Command Details window open.

Note: 1. Use an "action verb" at the beginning of each command name (i.e. "Insert"). This will prevent the command from being inadvertently triggered.

2. Make sure the command name is meaningful, and easy to remember it for use in the future (i.e. "Insert Physical Exam").

## To Edit a Command

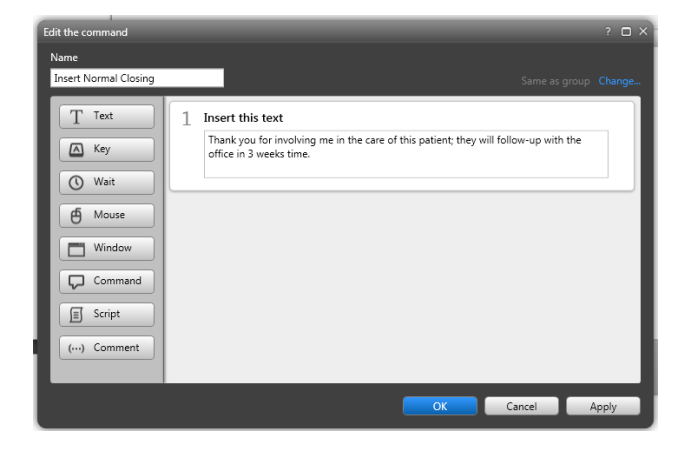

To Doloto a Command that you have created

 To edit an existing command, click on the command to open the 'Edit the command' window. Make required changes and click 'Apply', then 'OK' to save your changes.

- Hover over the command name in the commands list.
- Click the 'X' delete icon on the far right.